## **Direct Deposit Instructions**

- 1. Go to https://myhr.ohio.edu/ and login using your OHIO ID and Password
- 2. Click on My Personal Information to open the drop down menu, then select Manage Payments

| ne                                                    |                                 | Go                                                                              | Search Results Displa | ay Preference Standard 🗸 |  |
|-------------------------------------------------------|---------------------------------|---------------------------------------------------------------------------------|-----------------------|--------------------------|--|
| lavigator                                             | Worklist                        |                                                                                 |                       |                          |  |
| Personalize                                           |                                 |                                                                                 |                       | Full List                |  |
| My Personal Information                               | Erom                            | Tupo                                                                            | Subject               | Sont Duo                 |  |
| Absence Management                                    | There are no notification       | ns in this view.                                                                | Jubject               | Jent Due                 |  |
| Personal Information Other Misc. Information Revealin | ⊘ TIP <u>Vacation Rules</u> - I | <b>C</b> TIP <u>Vacation Rules</u> - Redirect or auto-respond to notifications. |                       |                          |  |
| Faysing                                               |                                 |                                                                                 |                       |                          |  |
| Employment and Salary History                         |                                 |                                                                                 |                       |                          |  |
| W-2 Wage and Tax Statements                           |                                 |                                                                                 |                       |                          |  |
| Faculty/Staff Directory                               |                                 |                                                                                 |                       |                          |  |
| Manage Payments                                       |                                 |                                                                                 |                       |                          |  |
| Self Service Benefits                                 |                                 |                                                                                 |                       |                          |  |
| Disclose Disability Status                            |                                 |                                                                                 |                       |                          |  |

3. On the Manage Payments page, you can add new Deposit Payment information, or update your current Deposit Payment Information.

Use these pages to specify how you wish to be paid. Click Continue to proceed to submit your changes or Cancel to return without change. Indicates required field

## Employee Payments for Next Payroll Period

One of your Payment Methods must be selected for Accounts Payable (AP) Reimbursements that you may receive. Do not mark more than one.

Note: If you would like to add, delete, or update a payment method and the buttons to make these changes are not displayed on the screen below, this indicates that the payroll processing for your next pay has begun and you cannot make changes to your account until after your next pay date. A calendar of processing dates and pay dates for each payroll can be found at: https://www.ohio.edu/hr/compensation-pay/payroll-schedules

Add Deposit Payment

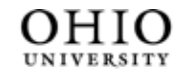

University Well-Being and Recreation